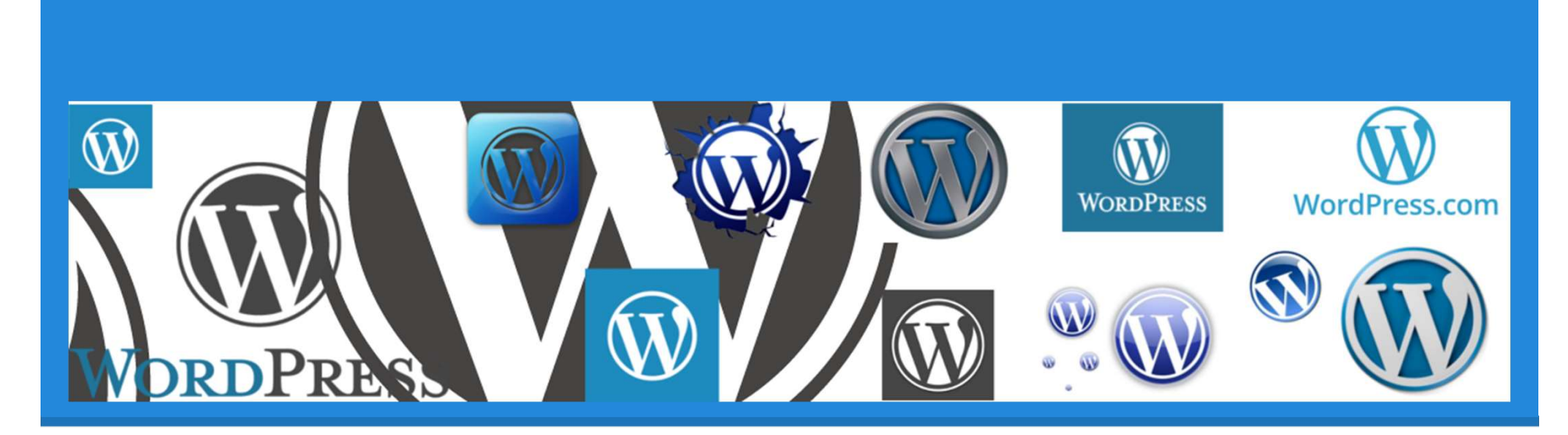

# Wordpress - Blog pédagogique WordPress.com

Maude Maréchal - Tictactoe

# TechnofuturTIC

**Formations pour** 

l'enseignement

### Formation TICE

Gratuites pour les enseignants [Exemple : Intégrer les TICE, outils collaboratifs, Mindmap, blog pédagogique, livre numérique, scénarisation pour TBI, capsule vidéo, Office Mix, Scratch, Moodle, ...]

### Catalogue Techno

Gratuites pour étudiants du **secondaire 3ème**° technique et professionnel et **supérieur** non universitaire

### Formation à distance

Gratuites pour enseignants et étudiants du secondaire technique et professionnel du 3ème° [Exemple : Se lancer dans un commerce en ligne, Initiation au HTML, CSS, PHP ou Javascript, ...]

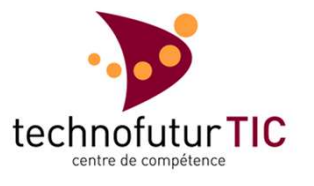

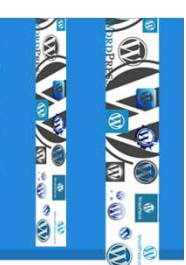

# TechnofuturTIC

### Contact

Aéropôle de Gosselies 18 avenue Jean Mermoz 6041 Gosselies

http://www.technofuturtic.be

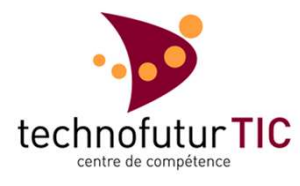

Information générale <u>enseignement@technofuturtic.be</u>

Formations web, bureautiques, TICE

franck.tiennebrunne@technofuturtic.be

Formations à distance <u>sabine.jansen@technofuturtic.be</u>

Formations technologiques vanessa.biancuccio@technofuturtic.be

# Formateur

### Contact

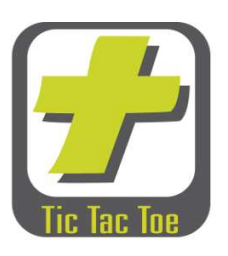

Maude Maréchal <u>maude@tictactoe.be</u>

www.tictactoe.be

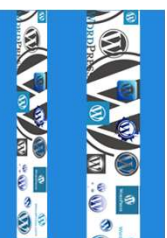

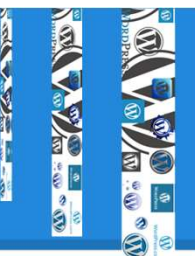

# Exemples

#### Réalisés / WordPress.com

#### WordPress installé / hébergement + nom de domaine

https://epicerielocale.wordpress.com https://levoilage.wordpress.com https://rhetosecoledufuturdemons.wordpress.com https://www.isl.be http://www.museozoom.be http://www.viaeromanae.eu

**Gratuit** [Options prémiums]

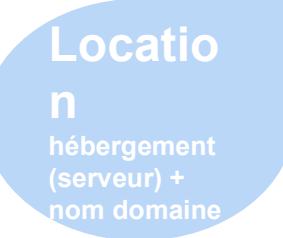

### https://fr.wordpress.com/

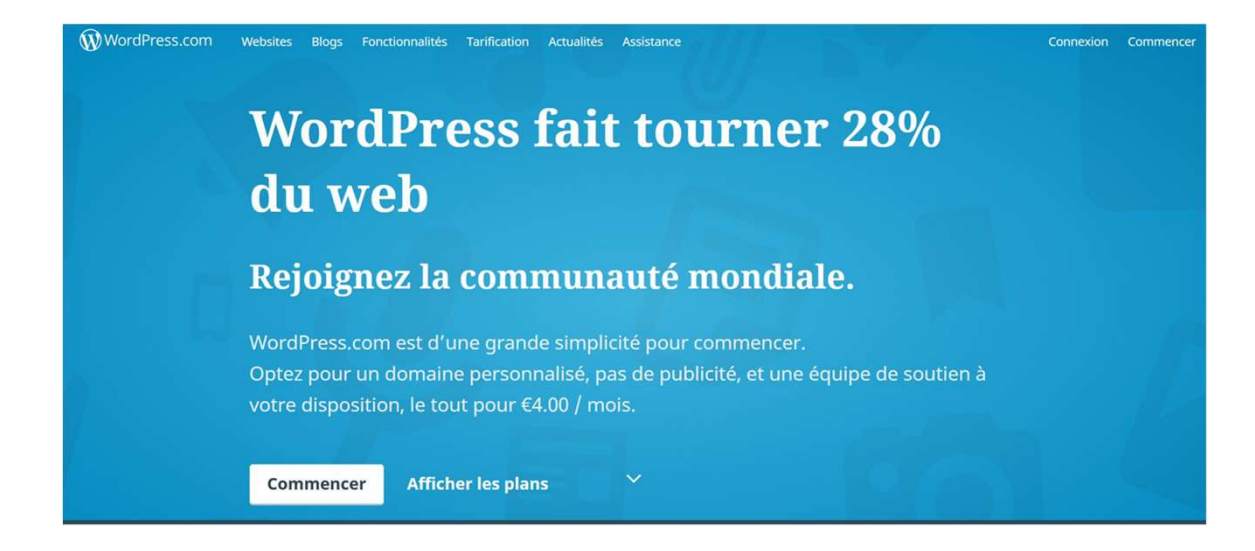

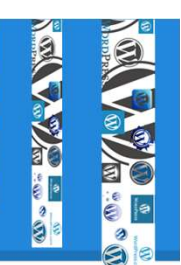

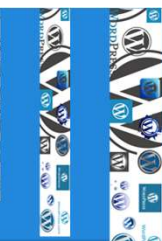

### Type de projet

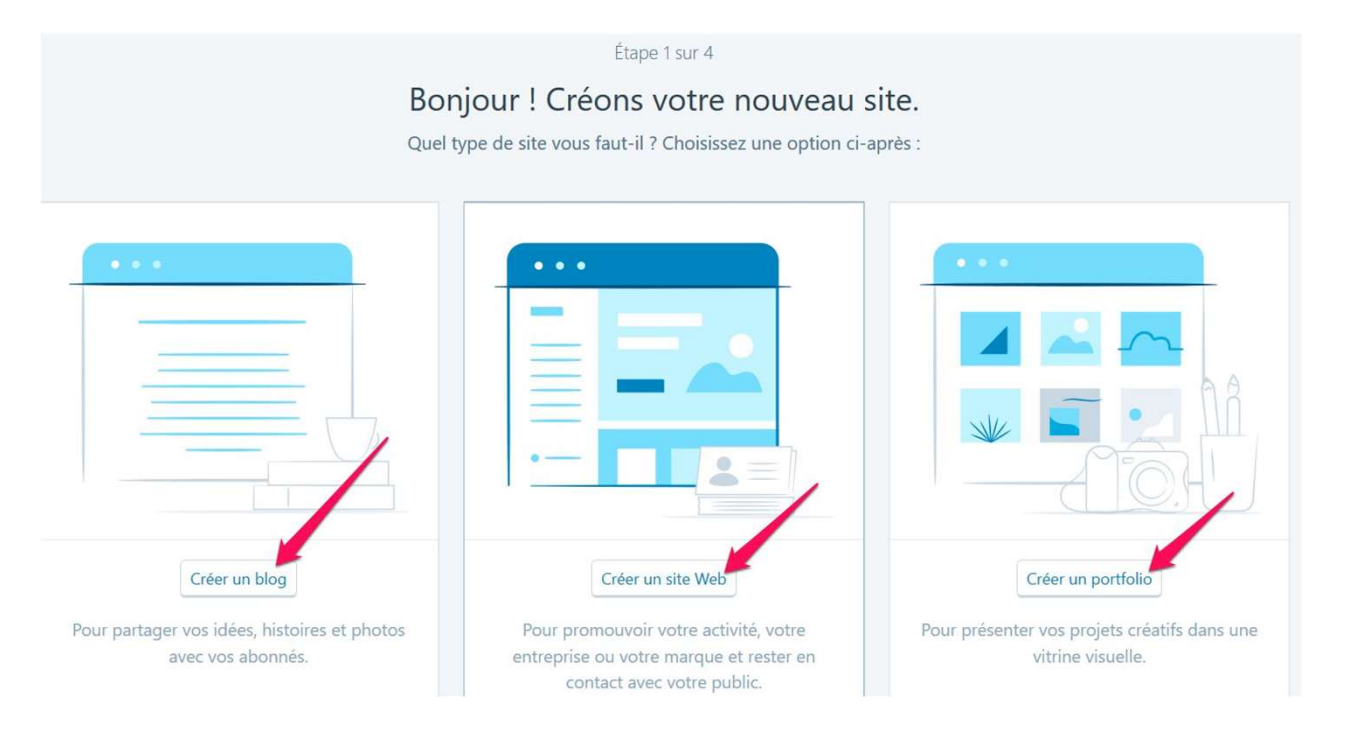

### Type de projet - Blog

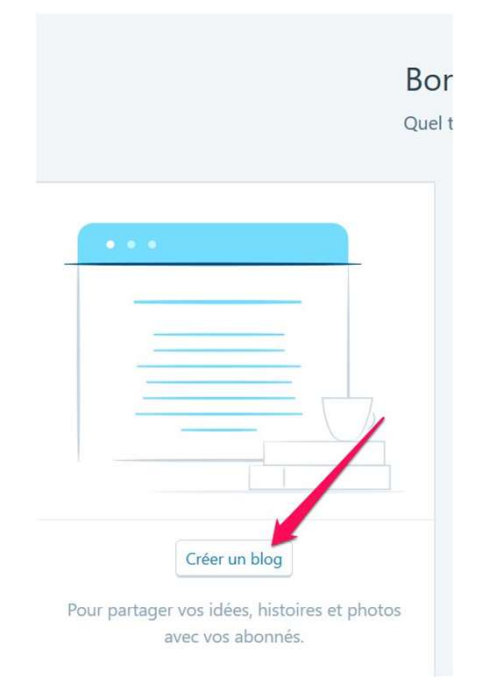

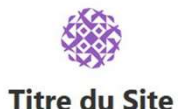

#### Premier article de blog

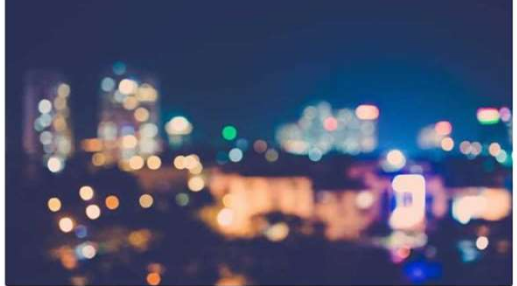

Il s'agit de votre tout premier article Cliquez sur le lien Modifier pour le modifier ou le supprimer ou commencez un nouvel article. Si vous le souhaitez, utilisez cet article pour indiquer aux lecteurs pourquoi vous avez commencé ce blog et ce que vous envisagez d'en faire. Si vous avez besoin d'aide, adressezvous aux gentils utilisateurs de nos forums.

🛓 methodocap7 🛛 🖨 Non classé 🛛 🗰 Laisser un commentaire 🕓 19 octobre 2017 回 0 Minutes

#### Rechercher Recherche..

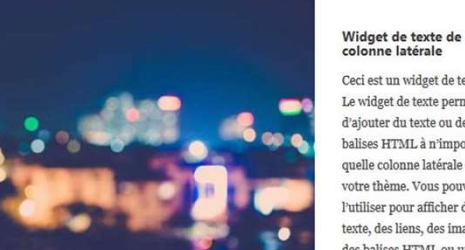

Ceci est un widget de texte. Le widget de texte permet d'ajouter du texte ou des balises HTML à n'importe quelle colonne latérale de votre thème. Vous pouvez l'utiliser pour afficher du texte, des liens, des images, des balises HTML ou une

association de ces éléments. Modifiez-les dans la section

Widget de l'outil de personnalisation.

methodocap7.wordpress.com

### Type de projet - site

Étape 1 sur 4

njour ! Créons votre nouveau s type de site vous faut-il ? Choisissez une option ci-a

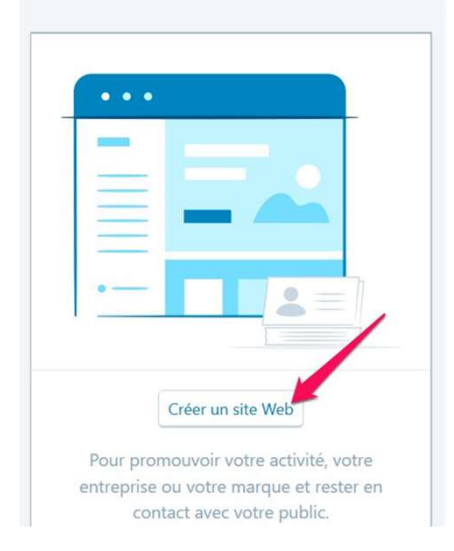

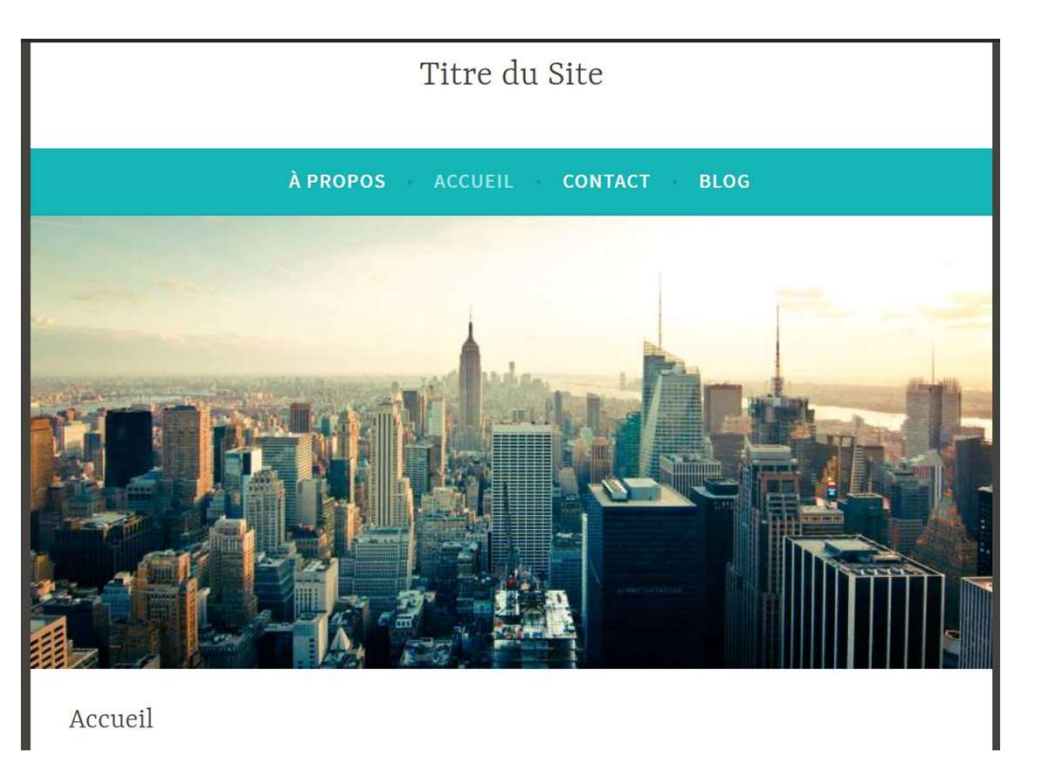

methodocap8.wordpress.com

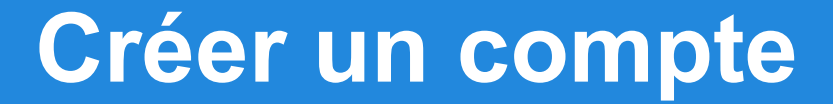

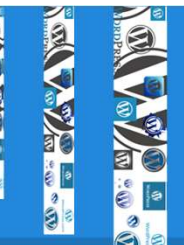

### Type de projet - Portfolio

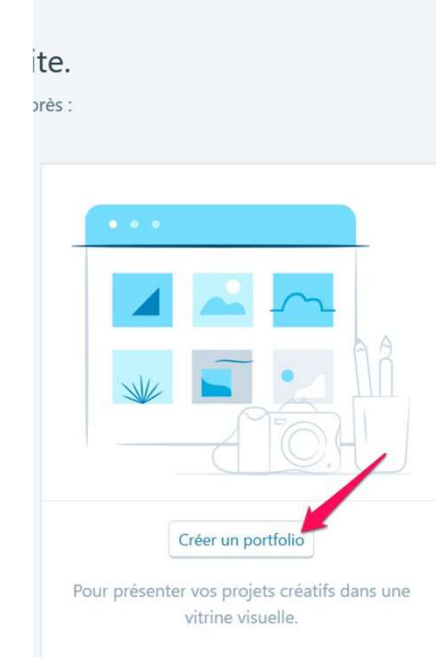

#### Titre du Site

À PROPOS CONTACT

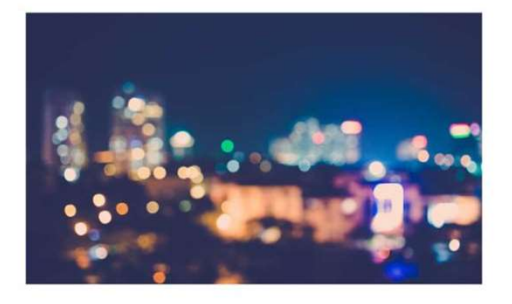

methodocap9.wordpress.com

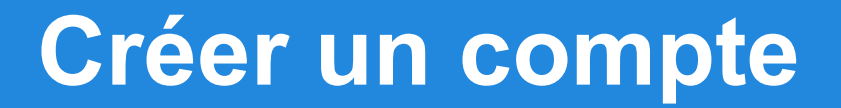

### Nom du site

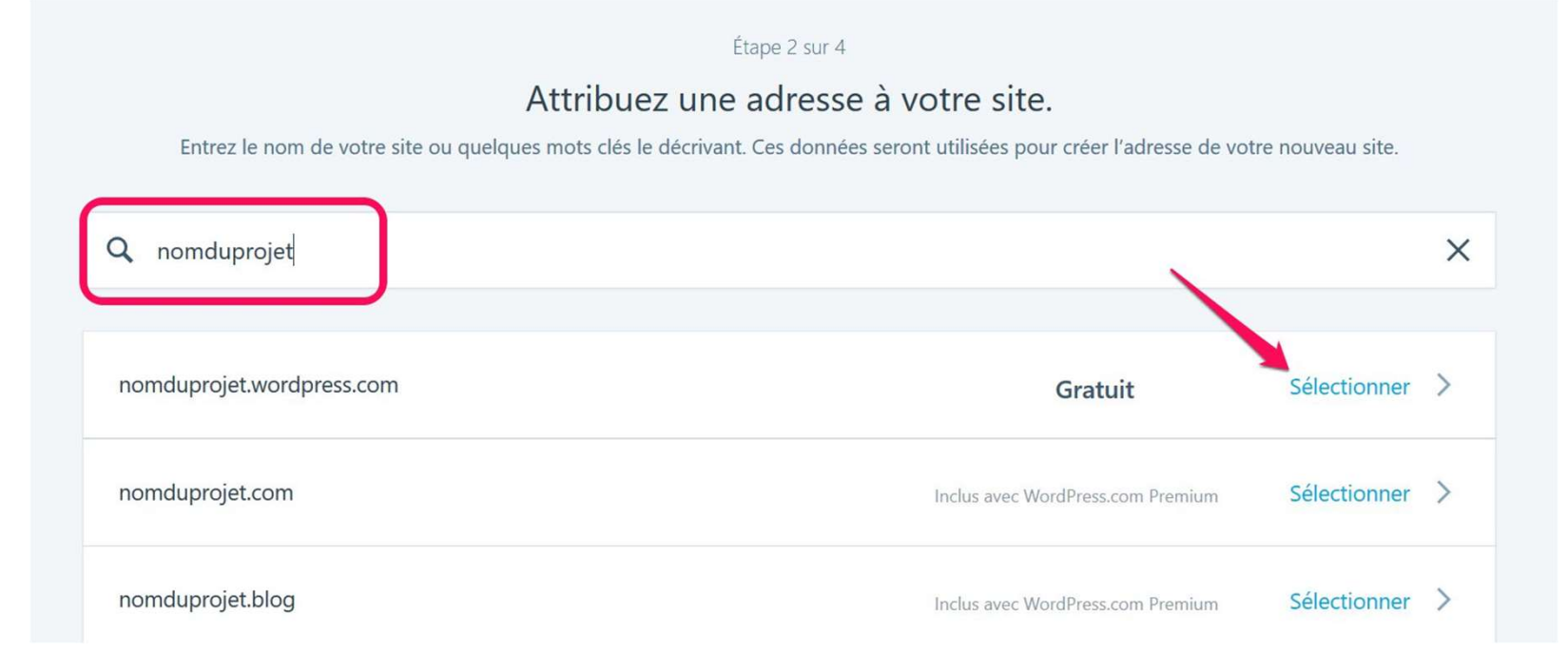

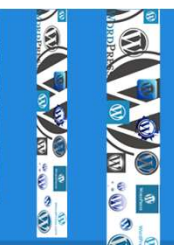

### Type d'offre

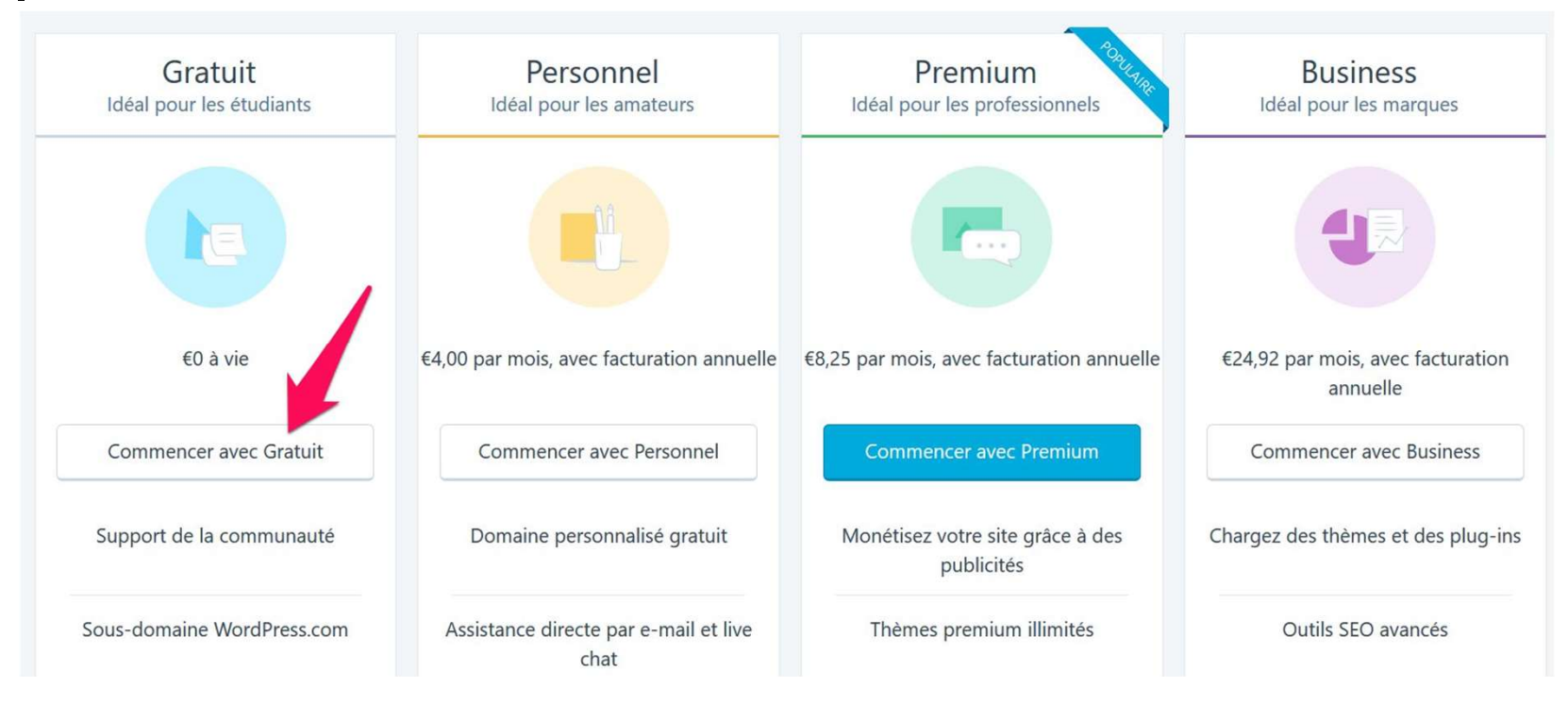

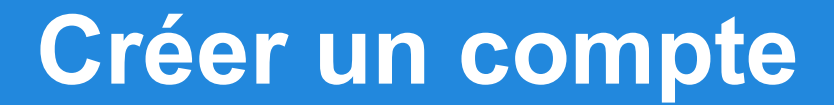

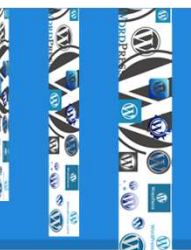

### Créer un compte et VALIDER votre compte

| /otre adresse | email                                                                                         |
|---------------|-----------------------------------------------------------------------------------------------|
| Choisissez un | nom d'utilisateur                                                                             |
| projetcap     | 5                                                                                             |
| Choisissez un | mot de passe                                                                                  |
|               | 9B                                                                                            |
| En créant un  | compte à l'aide de l'une des options ci-après, vous<br>acceptez nos conditions d'utilisation. |
|               |                                                                                               |

# Personnaliser un site

- → Modifier l'apparence du thème
- → Cliquer sur 'Personnaliser'

Enregistrer & publier

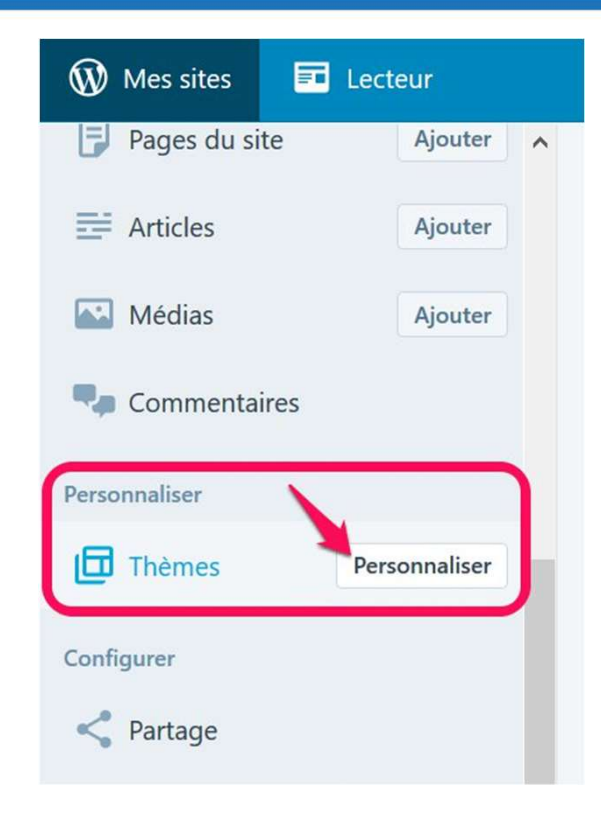

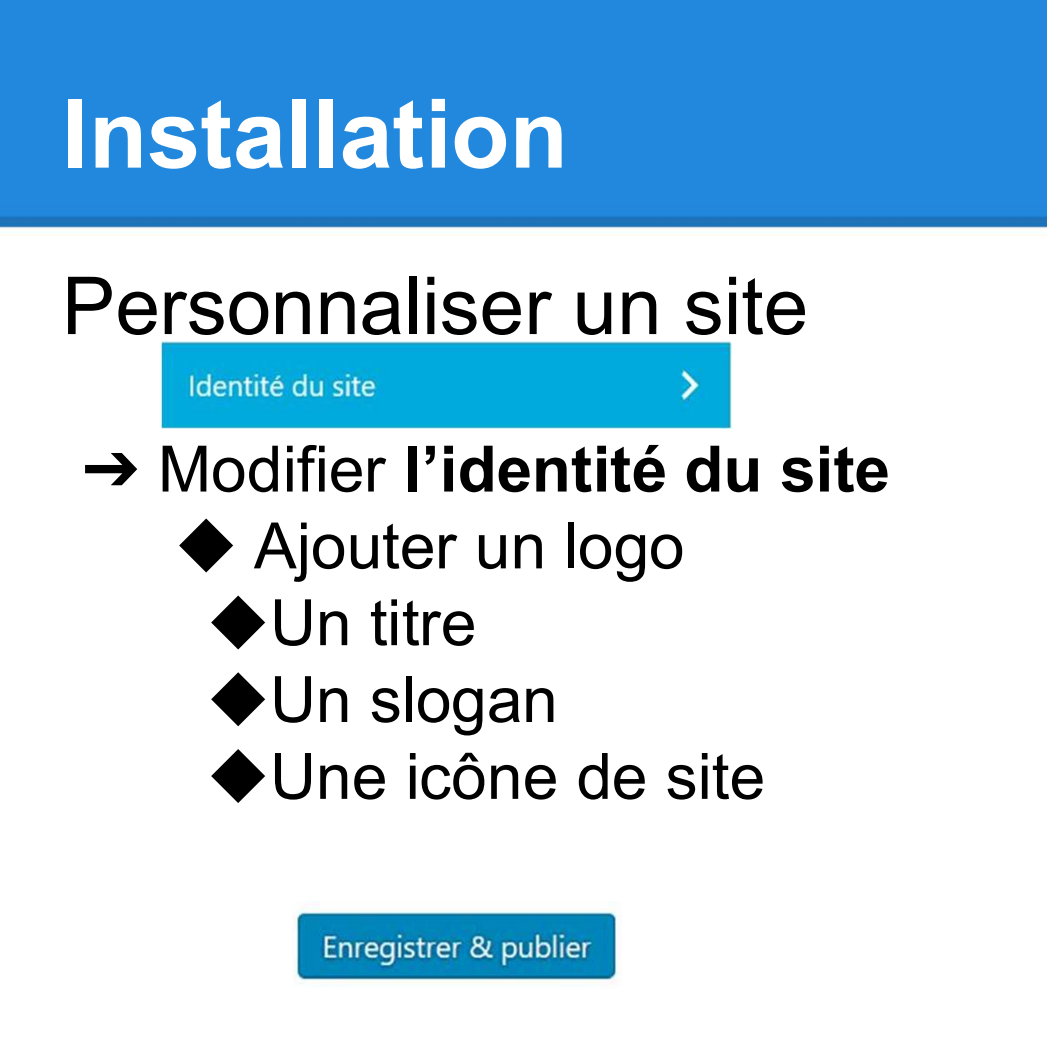

| ×                                  | Enregistrer & publier                                                                                                    |   |
|------------------------------------|----------------------------------------------------------------------------------------------------|---|
| <                                  | Personnalisation<br>Identité du site                                                                                                    |   |
| Logo                               |                                                                                                    |   |
| •                                  |                                                                                                    |   |
| Reti                               | rer Changer le logo                                                                                                    |   |
| Titre                              | du Site                                                                                                    |   |
| Blog                               | g pédagogique                                                                                                    |   |
| Sloga                              | in                                                                                                    |   |
| Cré                                | er une classe exponentielle                                                                                                    |   |
|                                    | ffiche le titre et la description du site                                                                                                    | , |
| lcône                              | e du site                                                                                                    |   |
| L'icôn<br>navig<br>icônes<br>minin | e du Site est utilisée en tant qu'icône de<br>ateur et d'application pour votre site. Les<br>s doivent être carrées, avec une taille<br>num de <b>512</b> de côté. |   |
| •                                  | <ul> <li>Itre du Site</li> <li>C nt  www.</li> </ul>                                                                                                    |   |
| Reti                               | irer Changer l'image                                                                                                    |   |
| Ment                               | tions du pied de page                                                                                                    |   |
| Va                                 | aleur par défaut 🗸 🗸 🗸                                                                                                    |   |

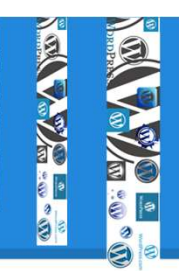

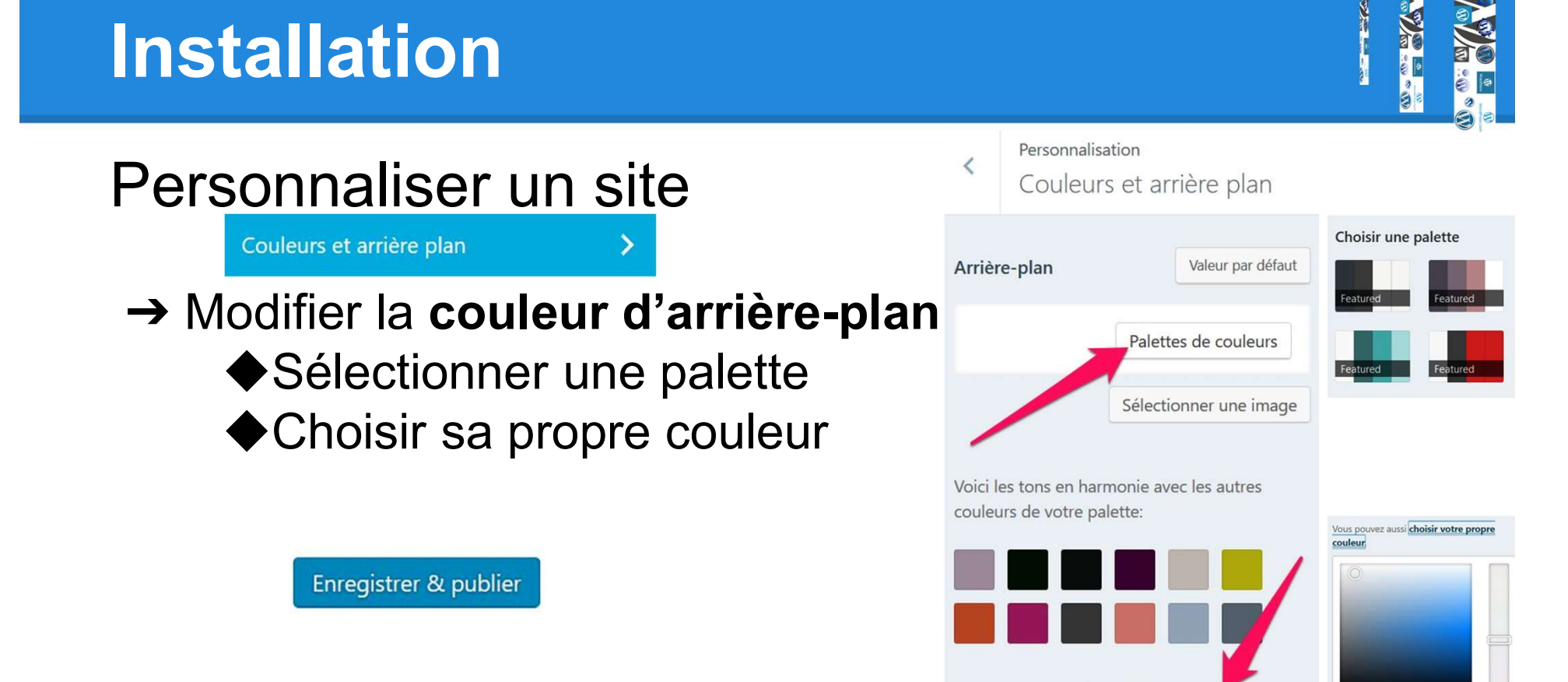

Vous pouvez aussi <u>choisir votre propre</u> <u>couleur</u>.

#ebedef

Polices

### Personnaliser un site

# → Modifier les polices ♦ de l'en-tête

- de base
- Modifier la taille

#### Enregistrer & publier

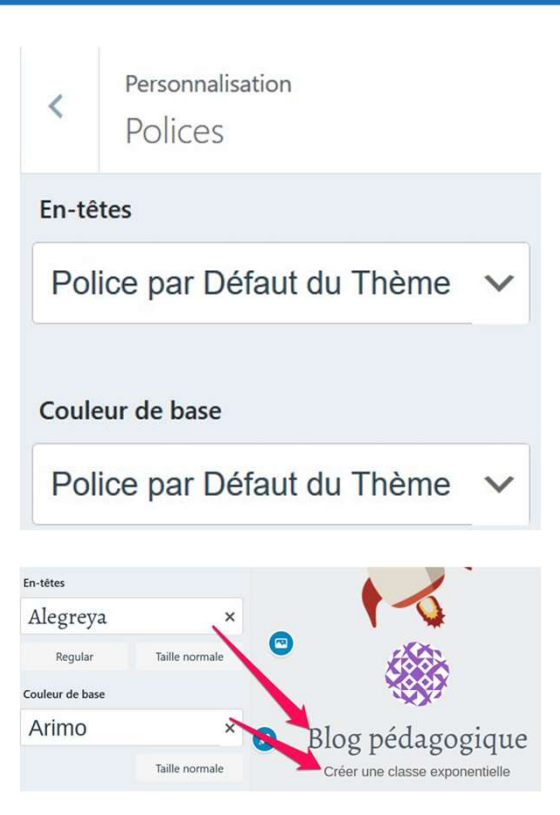

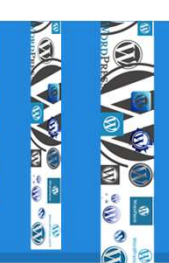

### Personnaliser un site

#### Image d'en-tête

- → Ajouter une image de fond pour l'en-tête ◆Sélectionner une image
  - ◆Ajouter votre image

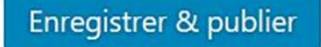

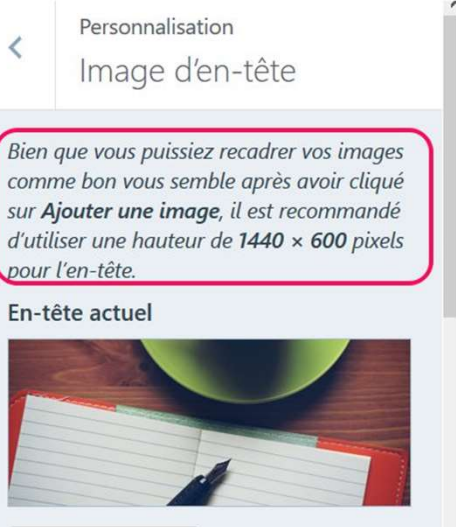

Masquer l'image

Ajouter une nouvelle image

Suggérés

<

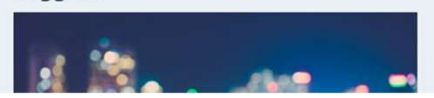

### Personnaliser un site

#### Image d'en-tête

→ Réglage des options du thème
 ◆ Chaque thème est différent

Enregistrer & publier

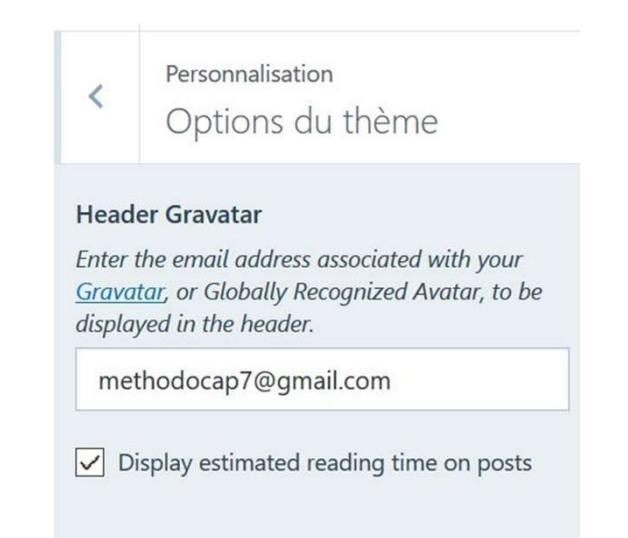

### Personnaliser un site

- → Widget
  - Mise en avant de contenu
  - Recherche
  - Réseaux sociaux
  - Ajouter des vidéos

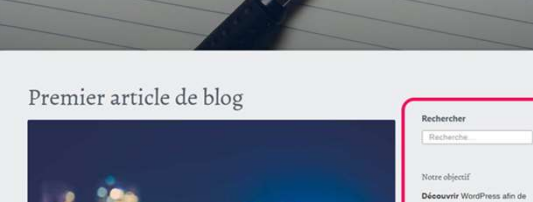

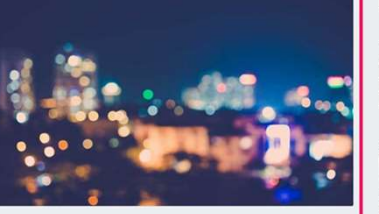

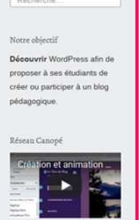

Il s'agit de votre tout premier article Cliquez sur le lien Modifier pour le modifier ou le supprimer ou commence un nouvei article. Si vous le souhaitez, utilisez et article pour indiquer aux lecteurs pourquoi vous aivez commencé ce blog et ce que vous envisagez d'en faire. Si vous avez besin d'aide, adressez-vous aux genits utilisateres.

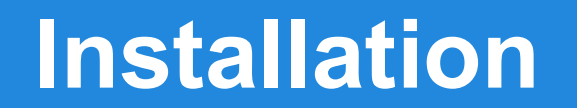

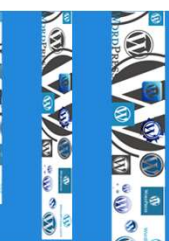

### Personnaliser un site

- → Widget
  - ◆ Sélectionner un emplacement

| Colonne latérale | > |
|------------------|---|
| Pied de page 1   | > |
| Pied de Page 2   | > |
| Pied de page 3   | > |

## Personnaliser un site

- → Widget
  - Dérouler le menu
  - Configurer supprimer\* le widget

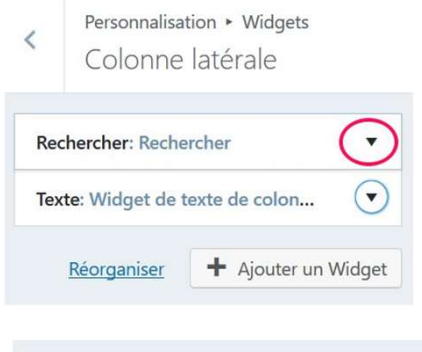

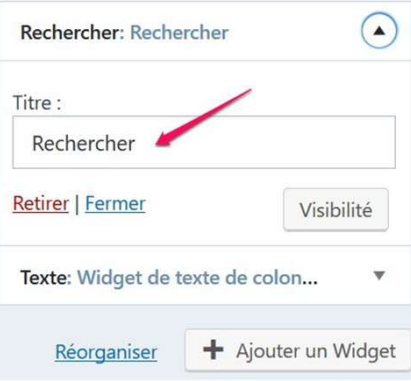

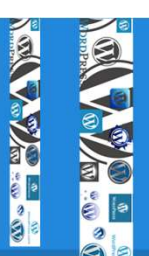

# Choisissez un thème

- → Cliquer sur un thème
- → Analyser les possibilités
- → Cliquer / 'Activer ce design'

Activer ce design **GRATUIT** 

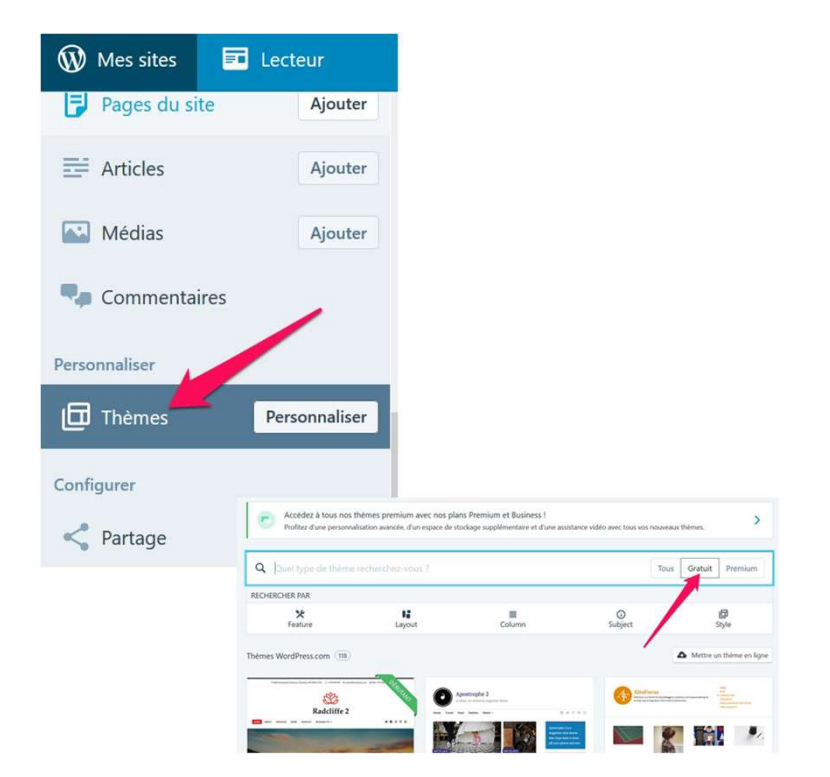

## Ajouter des utilisateurs

- → Cliquer sur 'Ajouter'
- → Insérer une adresse e-mail
- → Sélectionner un rôle

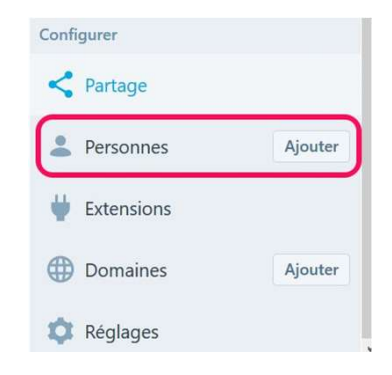

| 1-inscrit |
|-----------|
|           |
|           |
|           |
|           |
|           |
|           |
|           |

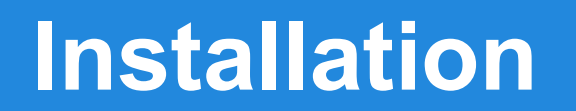

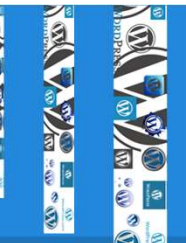

### Ajouter des utilisateurs

| Administrateur | gérer toutes les permissions                                                                      |
|----------------|---------------------------------------------------------------------------------------------------|
| Éditeur        | rédiger, publier, gérer <b>autres</b> personnes                                                   |
| Auteur         | rédiger, publier                                                                                  |
| Contributeur   | rédiger mais <b>pas</b> publier<br>= "soumettre à la relecture" à éditeur ou un<br>administrateur |
| Abonné         | lire et envoyer des commentaires                                                                  |

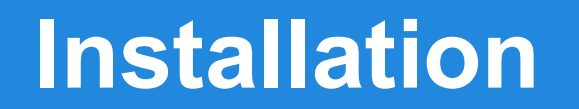

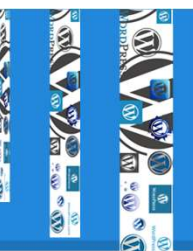

### Masquer le blog durant le développement

Réglages

→ Onglet 'Général'

| Confidentialité                                                                                                    | Sauvegarder |
|----------------------------------------------------------------------------------------------------|-------------|
| Public Votra site act visible de tous, et pout être indevé par les moteurs de recharche                                    |             |
| <ul> <li>Caché</li> </ul>                                                                                                  |             |
| Votre site est visible de tous, mais nous demandons aux moteurs de recherche de ne pas l'indexer <ul> <li>Privé</li> </ul> | c           |
| Votre site n'est visible que de vous et des utilisateurs que vous approuvez.                                               |             |

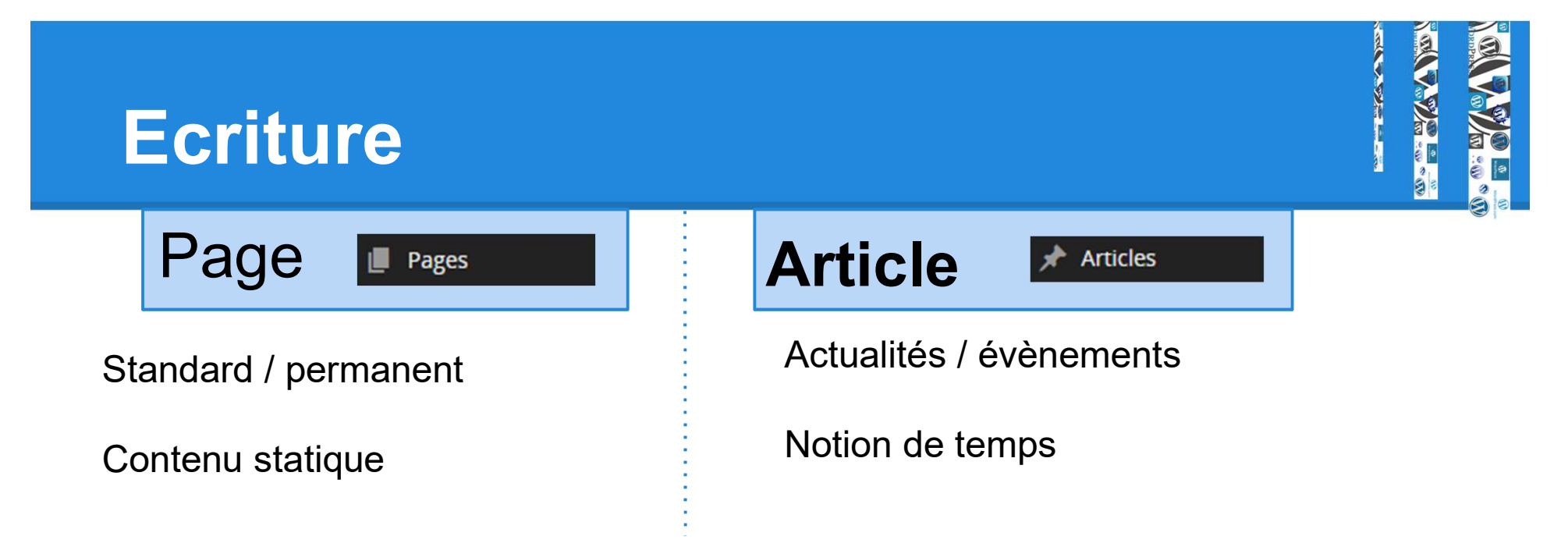

La page d'accueil peut être un conteneur de liens vers les différents articles

| Accueil | Lien 💌 |
|---------|--------|
| Projet  | Page 🔻 |

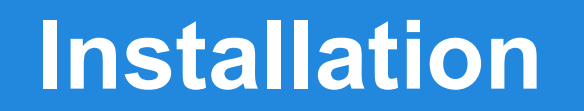

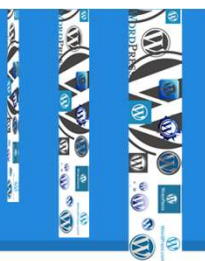

### Modifier le contenu de la page d'accueil

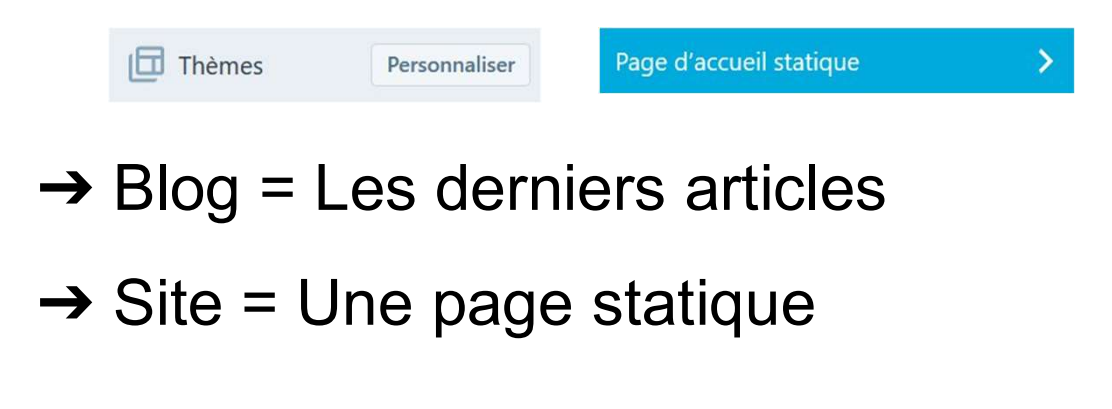

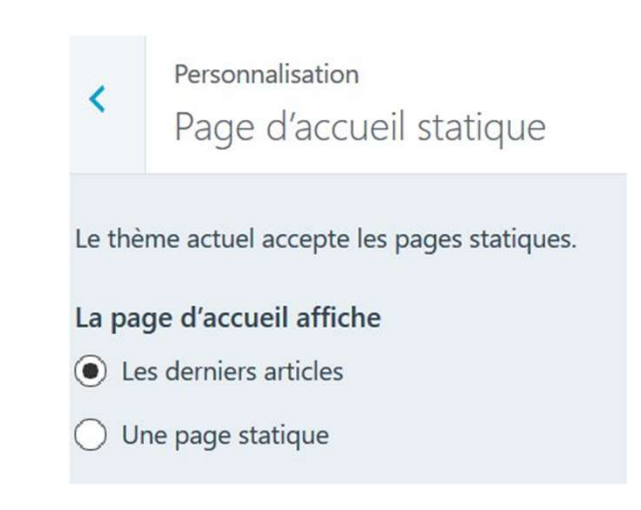

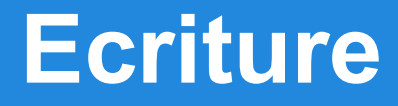

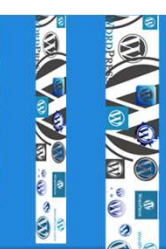

### Ajouter un article / page

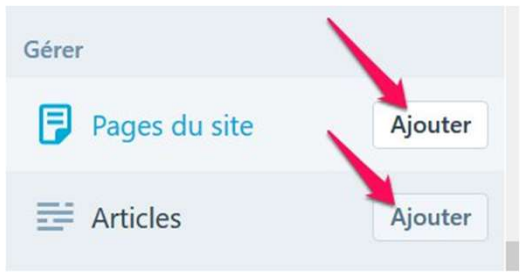

## Modifier un article / page

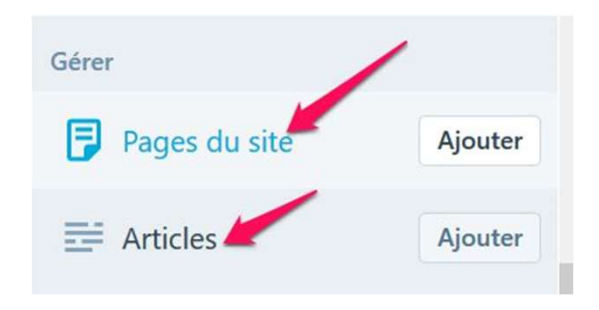

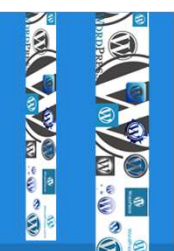

# **Ecriture**

## Mise en forme un article / page

| Ajouter un nouvel article                                                                                                    |
|----------------------------------------------------------------------------------------------------|
| Saisissez votre titre ici                                                                                                    |
| Visuel HTML<br>ABC I Description<br>Basculement avancé                                                                                                    |
| B $I \iff \exists \exists (G - \exists \exists ? \otimes \exists \exists \exists \exists \exists raphe \lor \exists \exists f \land f \exists f \land f \exists f \land f \exists f \land f \land f \exists f \land f \land$ |
| Insérez votre texte ici !                                                                                                    |
| Utilisez la barre d'outils mise en forme à la manière d'un traitement de texte.                                                                                                    |

# **Ecriture**

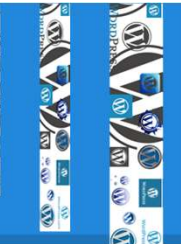

### Structure de l'article / page

Les 5 règles des collations saines Titre de l'article Permalien : http://cerbersoft.be/les-5-regles-d...lations-saines/ Ajouter un média Insérer le shortcode Ajouter une 28 R image ŧ 3. C Titre 2 A v « Maman Sai faim! » Vous avez probablement déjà ente pendant la longue période entre le dîner et le souper. Sous-titre **Combiner** les aliments Une collation bien conçue devrait inclure des aliments d'au

# Les 5 règles des collations saines

⊙ 7 octobre 2014 Collation Collation, Nutrition

« *Maman, j'ai faim!* » Vous avez probablement déjà entendu cette phrase, surtout pendant la longue période entre le dîner et le souper.

#### **1** Combiner les aliments

Une collation bien conçue devrait inclure des aliments d'au moins deux des quatre groupes du Guide alimentaire canadien. Par exemple, on peut penser à un aliment riche

| Ecrit                       | ure                                                                                                    |                                                                                                    |                |
|-----------------------------|----------------------------------------------------------------------------------------------------|----------------------------------------------------------------------------------------------------|----------------|
| La page d'accueil affiche   | <ul> <li>Les derniers articles</li> <li>Une <u>page statique</u> (choisir ci-dessous)</li> <li>Page d'accueil : Projet</li> <li>Page des articles : — Sélectionner — </li> </ul> | Accueil du site                                                                                             | Article 1      |
| Accueil du<br>Page statique | u site                                                                                                    | Article 1            Lire la suite $\rightarrow$ Article 2            Lire la suite $\rightarrow$ Article 3 | Commentaires : |

--------------------------

-----Lire la suite  $\rightarrow$ 

image Commentaires : -----

### Barre des menus

→ Sélectionner la navigation Principale

| nus | >   |
|-----|-----|
|     | >   |
|     |     |
|     | nus |

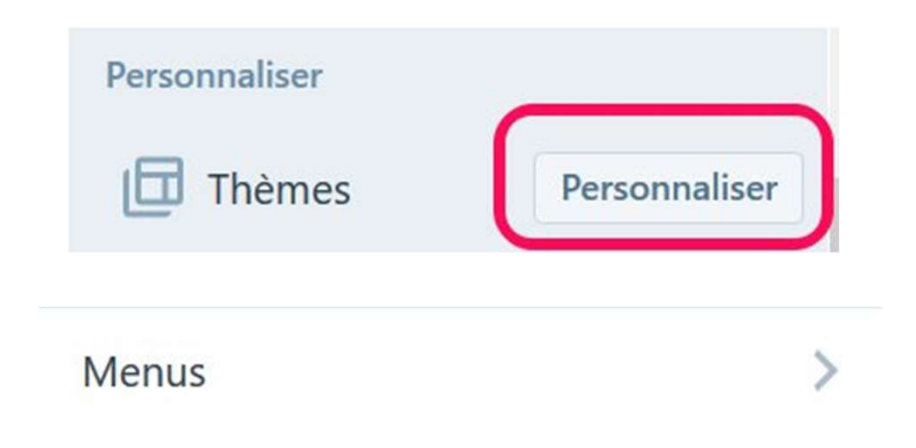

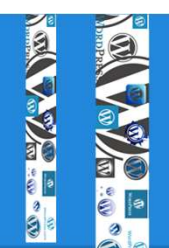

### Barre des menus

- → Ajouter des éléments
- → Sélectionner la page

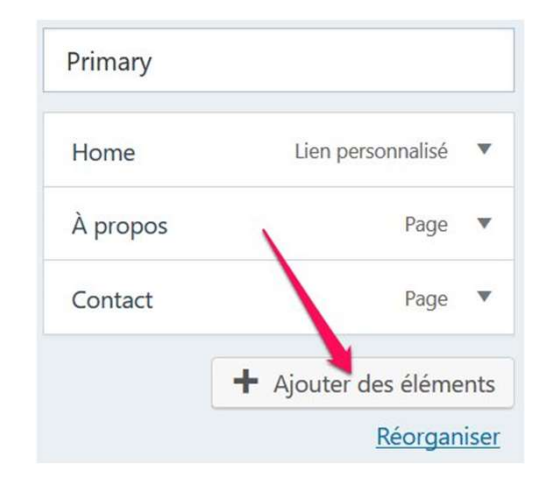

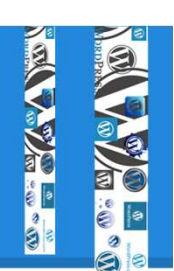

### Barre des menus

→ Sélectionner l'emplacement du menu

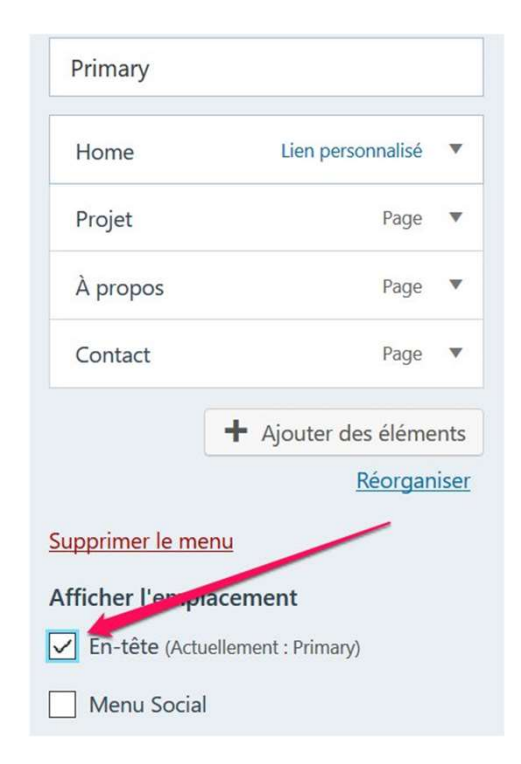

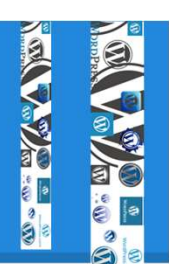

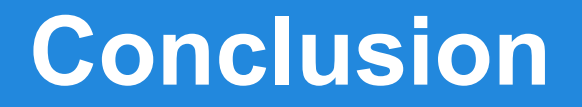

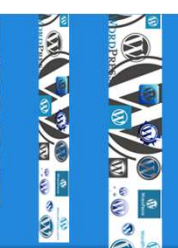

# →Pertinence et l'objectif du blog / site dans un projet pédagogique ?